## **ASROCK** Reference Technique- Q&R

## 1. Q: Comment obtenir le maximum de mémoire partagée sur les cartes mères de la gamme H55 ?

- R: La mémoire partagée est gérée dynamiquement par le pilote de la carte graphique et la taille maximale n'est disponible que lorsque 4 GB de mémoire sont présents et ce en combinaison avec un système d'exploitation 64-bit. Veuillez vous reporter aux instructions suivantes pour vérifier la quantité maximale de mémoire partagée disponible.
  - 1. Rendez vous dans la section "Display"du panneau de contrôle, puis cliquez sur "Advanced setting".
  - 2. Sélectionnez "Intel Graphic and Media Control Panel".
  - 3. Cliquez sur "Graphic Properties".
  - 4. Rendez vous dans la section "Option and support" et sélectionnez "Information Center".
  - 5. Les informations recherchées se trouvent sur la partie droite.

|                                                                                         |                          | Generic PnP Monitor and Intel(R) Graphics Media Accelerator HD                                                                             |
|-----------------------------------------------------------------------------------------|--------------------------|----------------------------------------------------------------------------------------------------|
| 🕑 💭 🗢 🖳 « Display 🔸 Screen Resolution 🔹 📼                                               | 5 Search Control Panel ρ | Adapter Manifer Travbleshoot Color Management                                                                                              |
| Change the appearance of your display                                                   | Detect<br>Identify       | Intel® Graphics and Media<br>Control Panel<br>More visual display options for devices attached to<br>this computer, such as:<br>Television |
| Display: 1. Hanns.G HB175  Resolution: 1440 × 900 (recommended)  Orientation: Landscape | 1                        | Digital Display<br>Built-in Display 3<br>Monitor<br>are available here : Graphics Properties                                               |
| Make text and other items larger or smaller<br>What display settings should I choose?   | Advanced settings        | Show Tray Icon                                                                                                    |
|                                                                                         | OK Cancel Apply          |                                                                                                    |

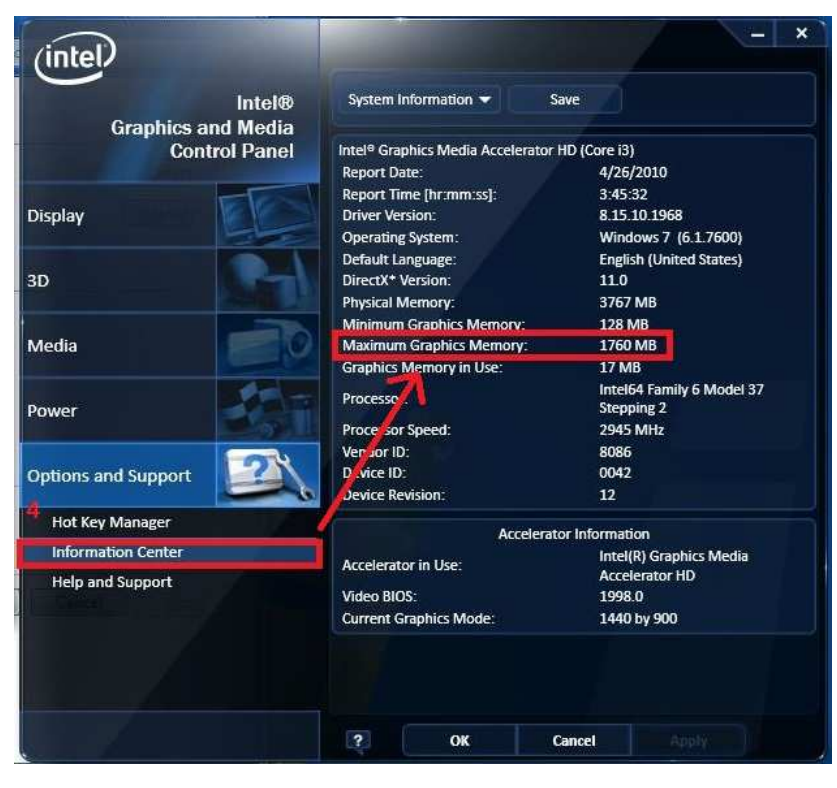

## 2. Q: Comment lire le blu-ray d'AVATAR avec Power DVD Ultra sur un système de la gamme ION330 ?

R: Veuillez vous rendre sur le site internet de CyberLink pour télécharger le dernier patch et l'installez sur votre système.

1

http://www.cyberlink.com/downloads/support/index\_en\_US.html

Pour PowerDVD10, veuillez télécharger la version 1705.

2010-05-14 PowerDVD 10 Ultra Updates: This update file updates PowerDVD 10 Ultra to PowerDVD 10 Ultra build <u>1705</u>. For PowerDVD retail and online purchase versions only. To check the updates for hardware bundled versions, click <u>here</u> for instructions.

Pour PowerDVD9, veuillez télécharger la version 2528.

2010-02-08 PowerDVD 9 Ultra Updates: This update file updates PowerDVD 9 Ultra to PowerDVD 9 Ultra build 2528. For PowerDVD retail and online purchase versions only. To check the updates for hardware bundled versions, click <u>here</u> for instructions.